## **Office 365** Log-in Instructions

Effective Wednesday, January 6<sup>th</sup>, 2016, at 10:00 pm MST in an effort to provide a more reliable service for our staff, we will be transitioning to a new email service, Microsoft Office Exchange 365. With this transition, a few of the benefits you will see with this change are:

- Each user will have 50 GB mailbox and unlimited archival space.
- This will eliminate any downtime with mail due to space issues, as we have encountered earlier this year. This will create a more stable email environment.
- Functionality of Outlook will remain the same.

## To log-in to Microsoft Office Exchange 365:

1) Go to <u>https://login.microsoftonline.com/</u> using your preferred web browser (i.e. Internet Explorer, Chrome, Firefox, etc)

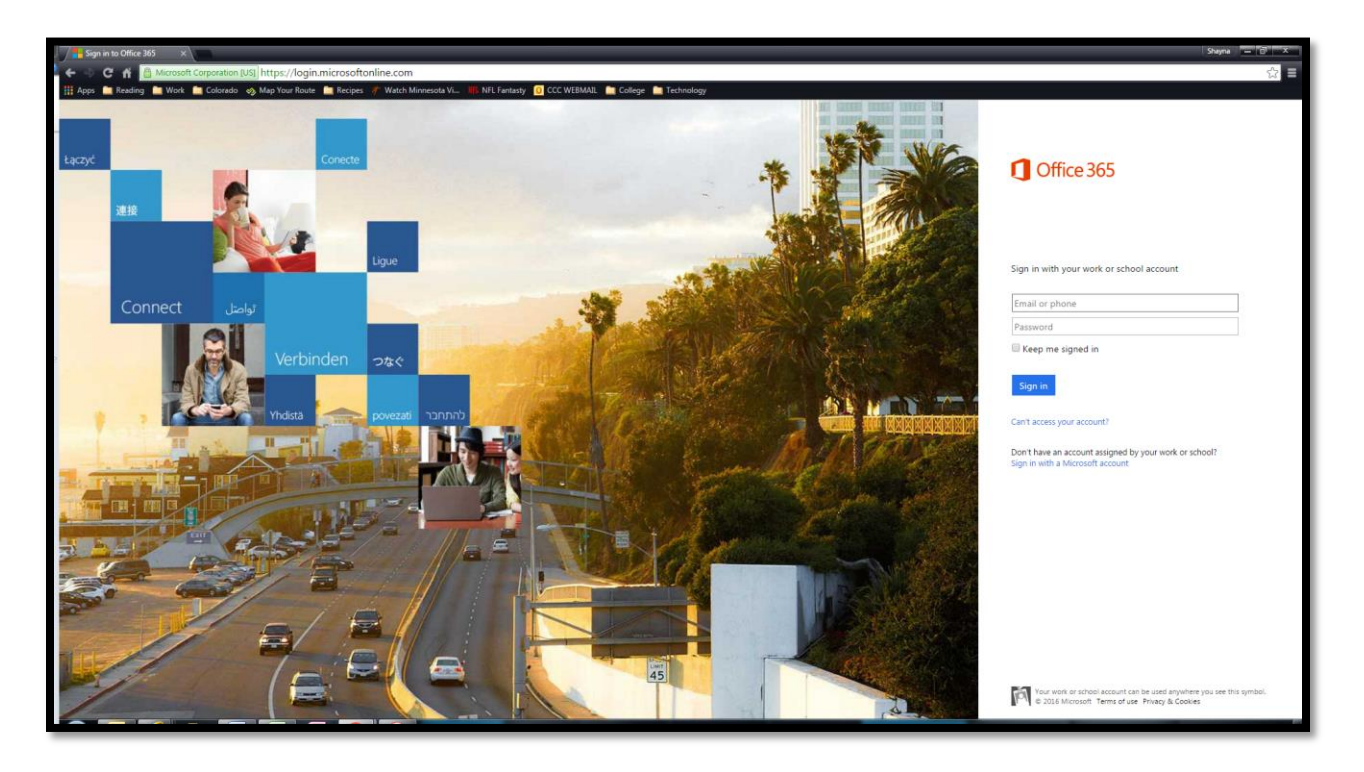

- 2) Type your full email address into the "Email or phone" box (i.e. sshabatura@denverconvention.com)
- 3) Type your password into the Password box
- 4) Select the "Keep me signed in" box if you wish to remain signed in
- 5) You will be directed to this Office 365 Portal

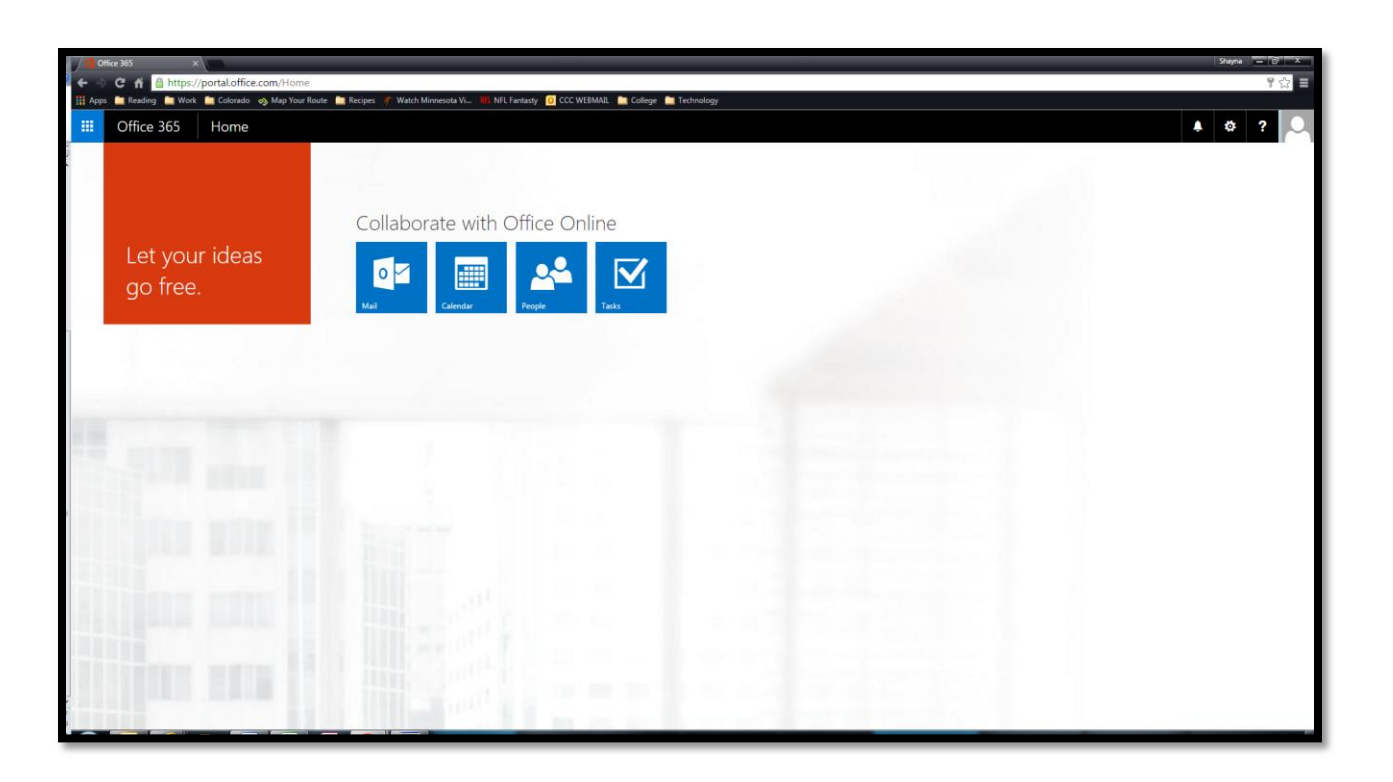

- 6) To access your e-mail, click on the "Mail" icon
- 7) This will load your Inbox via https://outlook.office.com/owa/?realm=denverconvention.com#path=/mail

| 🖉 🧰 Mail - Shayna Shabatura - 🛛 🗙                                                   |                                                                                                    |        | Shayna 📃 🗗 🗙                                    |
|-------------------------------------------------------------------------------------|----------------------------------------------------------------------------------------------------|--------|-------------------------------------------------|
| ← ⇒ C 🔺 🔒 https://o                                                                 | utlook.office.com/owa/?realm=denverconvention.com#path=/mail                                                                 |        | ☆ =                                             |
| 🛗 Apps 🚞 Reading 🚞 Work 🚺                                                           | 🛿 Colorado 🛷 Map Your Route 💼 Recipes 🥂 Watch Minnesota V 🌇 NFL Finitasty 🚺 CCC WBIMAIL 🚞 College 🦢 Technology               |        |                                                 |
| III Office 365                                                                      | Outlook                                                                                                    |        | 🔺 🏟 ? 🔍                                         |
| Search Mail and People 🔎                                                            | ⊕ New   ×                                                                                                    | 🍤 Undo | Holp                                            |
| ∧ Folders                                                                           | Inbox All 🗸                                                                                                    |        | help                                            |
| More >                                                                              | Last month                                                                                                    |        | Search help 🔎                                   |
| ∧ Groups                                                                            | Rosemary Jones 0<br>The Latest Updates for December 2016 12/4/2015                                                           |        | What's new                                      |
|                                                                                     | Rosemary Lones Administrative Assistant-Operations                                                                           |        | Suggestion Box<br>Share your ideas with us      |
| Groups give teams a shared<br>space for email, documents,<br>and scheduling events. | Building Services daily and schedules. 12/4/2015<br>Attached are the Building Services daily and schedule                    |        | Mentions<br>Alert people when they're mentioned |
| → Browse + Create                                                                   | Rob Brown ! !<br>Email Serve Migration - PEASE READ 1224/2018<br>Good Altermont I is an effort to provide a more refile      |        | Outlook Add-ins<br>Simplify everyday tasks      |
| Erin Knight<br>+ 4th Annual Wellne                                                  | Erin Knight ← 0<br>◆ 4h Annual Weltness Ratly 12/4/2013 Click here to always select the first harm in the lat                |        | OneDrive<br>Share cloud files with email        |
|                                                                                     | Hi Shayna – I understand that things change, people                                                                          |        | Show more                                       |
|                                                                                     | NoReply<br>Important Migration Instructions for Today 51 12:4/2013<br>                                                       |        | Help                                            |
|                                                                                     | Iorre Matio a                                                                                                    |        | Feedback                                        |
|                                                                                     | Profig         Housing to service Pro F         12/J/2015           F(R61)151243411773] Comm Surface Pro F         12/J/2015 |        | Community                                       |
|                                                                                     | Hello Shyana, Thank you for that information. Please                                                                         |        | Legal                                           |
|                                                                                     | Rob Brown B<br>Staging Group 'Plot' Re-Migration Update ( 12/3/2013<br>Begin formated message: From Greg Praid - gregon      |        | Privacy                                         |
|                                                                                     | Rosernary Jones 0 Albocation Week Ending December 13, 2013 12/J.2015 Rosernary Jones Administrative Assistant-Operations     |        |                                                 |
|                                                                                     | Kelly Wright 12/2/2015<br>• Upsening events<br>Turkis. Kelly Wright, CAP Assistant Director of Salam                         |        |                                                 |
|                                                                                     | Copier Location and Order Information List.dl 12.0.2015 =                                                                    |        |                                                 |

• On the left-hand side, there is a column where you can access your Folders by clicking "More"

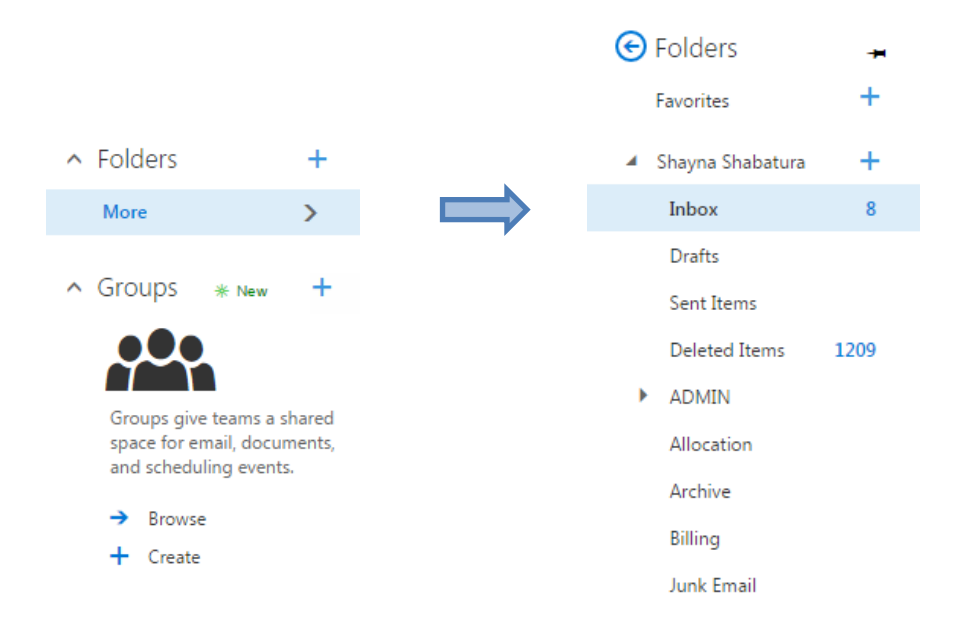

 On the right-hand side is where, by clicking on the icons (gray person, question mark, Settings symbol, and Notifications symbol), you can access several properties including your Profile Picture, About Me, Display Settings, Theme, Options, etc.

| 🌲 🏟 ? 🦂                                             | Office 365 settings      | ? |
|-----------------------------------------------------|--------------------------|---|
| Shayna Shabatura<br>sshabatura@denverconvention.com | Mail settings<br>Refresh |   |
| About me                                            | Automatic replies        |   |
| Open another mailbox                                | Display settings         |   |
| Sign out                                            | Manage add-ins           |   |
|                                                     | Offline settings         |   |
|                                                     | Change theme             |   |
| ▲ <b>◇</b> ? ●                                      | Options                  |   |
| Notifications                                       |                          |   |
| Reminders Dismiss all                               |                          |   |
| Nothing new right now                               |                          |   |
| Show more                                           |                          |   |

8) To Sign Out, click on the top right corner gray person icon, and click "Sign Out"

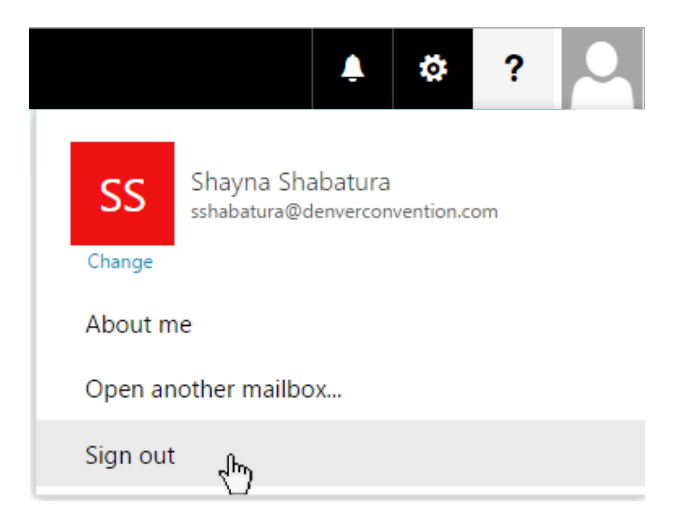